# Bài Thực Hành số 4 Môn học : Hệ quản trị Database – SQL server

## <u>Mục tiêu:</u>

- Sử dụng nhóm lệnh DML
- Tạo chỉ mục
- Tạo view

### Yêu cầu:

Atttach DB AdventureWork2008 vào SQL server

Thực hiện các truy vấn sau:

- 1. Tìm hiểu view đã tạo sẵn có tên là [Sales].[vStoreWithContacts].
- 2. Để bổ sung 1 cửa hàng đại lý bán xe đạp mới, lần lượt thực hiện các lệnh sau:
  - a. Dùng lệnh Insert bổ sung thêm 1 hàng mới vào bảng Person.BusinessEntity với mã BusinessEntityID có giá trị lớn hơn 1 của giá trị lớn nhất hiện có trong bảng, ModifiedDate bằng với ngày hiện hành. Thêm vào bảng Sale.Store một cửa hàng đại lý mới có tên Martin, [BusinessEntityID] là giá trị bằng với giá trị vừa tạo trong bảng BusinessEntityID. (Hint: dùng mệnh đề OUTPUT trong lệnh insert của bảng Person.BusinessEntity)
  - b. Dùng lệnh Insert bổ sung thêm 1 mã BusinessEntityID vào bảng Person.BusinessEntity có giá trị lớn hơn 1 của giá trị lớn nhất hiện có trong bảng, ModifiedDate bằng với ngày hiện hành. Thêm vào bảng Person.Person chủ cửa hàng là Nguyễn Văn Anh.
  - c. Bổ sung các thông tin vừa thêm vào 2 bảng Sale.Store và Person.Person vào bảng Person.BusinessEntityContact. Xem lại view [Sales].[vStoreWithContacts] đã có thông tin cửa hàng mới chưa
  - d. Tạo mã khách hàng cho cửa hàng mới bằng cách thêm hàng mới vào bảng Sale.Customer có CustomerID lớn hơn 1 so với giá trị lớn nhất hiện có,PersonID là null, StoreID bằng với BusinessEntityID của cửa hàng mới trong bảng Sale.Store.
- 3. Tạo view đặt tên là vNhanVienBanhang chứa thông tin như sau:
  - 1Bài Thực hành SQL Server Lớp DHTH9– Khoa CNTT IUH<br/>GV Phi Loan

|   | BusinessEntityID | Title  | FirstName | MiddleName | LastName | JobTitle               | SalariedFlag | VacationHours |
|---|------------------|--------|-----------|------------|----------|------------------------|--------------|---------------|
| 1 | 285              | Mr.    | Syed      | E          | Abbas    | Pacific Sales Manager  | 1            | 20            |
| 2 | 283              | NULL   | David     | R          | Campbell | Sales Representative   | 1            | 23            |
| 3 | 278              | NULL   | Garrett   | R          | Vargas   | Sales Representative   | 1            | 33            |
| 4 | 279              | NULL   | Tsvi      | Michael    | Reiter   | Sales Representative   | 1            | 29            |
| 5 | 277              | NULL   | Jillian   | NULL       | Carson   | Sales Representative   | 1            | 24            |
| 6 | 275              | NULL   | Michael   | G          | Blythe   | Sales Representative   | 1            | 38            |
| 7 | 288              | NULL   | Rachel    | В          | Valdez   | Sales Representative   | 1            | 35            |
| 8 | 287              | NULL   | Amy       | E          | Alberts  | European Sales Manager | 1            | 21            |
| 0 | 270              | METET. | Linda     | C          | Mitchall | Cales Depresentative   | 1            | 27            |

Trường SalariedFlag có 2 giá trị: 0 là Hourly, 1 là Salary

Hint: tạo view từ các bảng [Sales].[SalesPerson], [HumanResources].[Employee], [Person].[Person]

Tạo chỉ mục cluster cho view vừa tạo

- 4. Tăng số giờ nghỉ phép của toàn bộ nhân viên bán hàng lên 25%. Dùng mệnh đề Output để khi thực hiện lệnh Update thì đồng thời hiển thị số giờ cũ và mới của mỗi nhân viên
- 5. Tạo view chứa tổng kết bán hàng của tất cả các nhân viên bán hàng theo từng năm
- Dùng lệnh SELECT có mệnh đề PIVOT để xem tổng doanh số bán hàng của các nhân viên bán hàng có mã BusinessEntityID lần lượt là 285, 278, 283.
- Tìm hiểu nội dung của bảng Sales.SalesReason. Có nhiều order không có reason.
  - a. Copy toàn bộ thông tin các order không có reason sang 1 bảng mới đặt tên là Sale.NormalOrderHeader
  - b. Liệt kê các order liên quan đến lý do marketing
- 8. Thực hiện lệnh truy vấn SELECT với các tùy chọn WHERE, JOIN xem thông tin trên bảng Employee, EmployeePayHistory. Sử dụng các nút Display Estimated Execution Plan và Include Actual Execution Plan để xem tác dụng của các index.

#### Thông tin tham khảo

#### Bång WorkOrder

| Column        | Data type | Nullability | Description                                                              |
|---------------|-----------|-------------|--------------------------------------------------------------------------|
| WorkOrderID   | int       | Not null    | Primary key.                                                             |
| ProductID     | int       | Not null    | Product identification number. Foreign key to <b>Product.ProductID</b> . |
| OrderQty      | int       | Not null    | Product quantity to build.                                               |
| StockedQty    | int       | Not null    | Quantity built and put in inventory.                                     |
| ScrappedQty   | smallint  | Not null    | Quantity that failed inspection.                                         |
| StartDate     | datetime  | Not null    | Work order start date.                                                   |
| EndDate       | datetime  | Null        | Work order end date.                                                     |
| DueDate       | datetime  | Not null    | Work order due date.                                                     |
| ScrapReasonID | smalllint | Null        | Reason the product failed inspection.                                    |
|               |           |             | Foreign key to <b>Production.ScrapReason</b> .                           |
| ModifiedDate  | datetime  | Not null    | Date and time the row was last updated.                                  |

## Bång TransactionHistory

| Column                   | Data type | Nullability | Description                                                               |  |
|--------------------------|-----------|-------------|---------------------------------------------------------------------------|--|
| TransactionID            | int       | Not null    | Primary key.                                                              |  |
| ProductID                | int       | Not null    | Product identification number. Foreign key to <b>Product.ProductID</b> .  |  |
| ReferenceOrderID         | int       | Not null    | Purchase order, sales order, or work order identification number.         |  |
| ReferenceOrderLineNumber | int       | Not null    | Line number associated with the purchase order, sales order, or work orde |  |
| TransactionDate          | datetime  | Not null    | Date and time of the transaction.                                         |  |
| TransactionType          | nchar(1)  | Not null    | Type of transaction.                                                      |  |
|                          |           |             | P = Purchase order                                                        |  |
|                          |           |             | S = Sales order                                                           |  |
|                          |           |             | W = Work order                                                            |  |
| Quantity                 | int       | Not null    | Product quantity.                                                         |  |
| ActualCost               | money     | Not null    | Product cost.                                                             |  |
| ModifiedDate             | datetime  | Not null    | Date and time the row was last updated.                                   |  |